### ATTORNEYS GRANTED LEAVE OF COURT TO APPEAR PRO HAC VICE

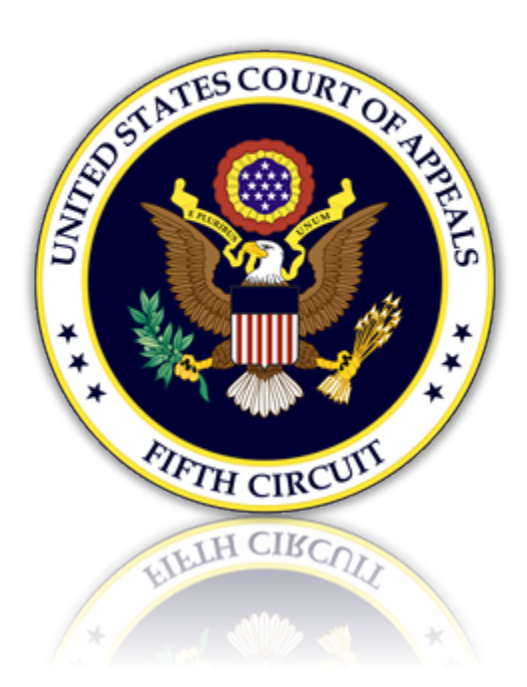

### ONLY ATTORNEYS GRANTED LEAVE OF COURT MAY APPLY AND REGISTER FOR PRO HAC VICE E-FILING ACCOUNTS.

### YOU MAY NOT PROCEED UNLESS THE COURT HAS GRANTED YOUR MOTION TO PROCEED PRO HAC VICE.

To e-file you must have an Upgraded Pacer account and an e-filing account with the 5<sup>th</sup> Circuit. Review the options below to determine your current status and action required in order to e-file.

#### Table of Contents

| I. Attorneys with an Upgraded Pacer Account and a 5 <sup>th</sup> Circuit CM/ECF E-Filing account    | 3 |
|----------------------------------------------------------------------------------------------------|---|
| II. Attorneys with an Upgraded Pacer account only                                                    | 3 |
| III. Attorneys with a Legacy Pacer account and a 5 <sup>th</sup> Circuit E-Filing Account            | 4 |
| IV. Attorneys that do not have either a Pacer account nor a 5 <sup>th</sup> Circuit E-Filing account | 5 |

### I. Attorneys with an Upgraded Pacer Account and a 5<sup>th</sup> Circuit CM/ECF E-Filing account

If you have an upgraded Pacer account and an Active E-Filing account with the 5<sup>th</sup> Circuit. No further action is needed. You may login and file with this court in the approved case.

### II. Attorneys with an Upgraded Pacer account only

- 1. Log in to your Pacer account. <u>https://pacer.psc.uscourts.gov/pscof/login.jsf</u>
- 2. Click the Maintenance tab and select 'Attorney Admissions / E-File Registration

| Public Access To Court Electronic Records                                           |                                                                         |                                                                               |  |  |  |  |  |  |
|-------------------------------------------------------------------------------------|-------------------------------------------------------------------------|-------------------------------------------------------------------------------|--|--|--|--|--|--|
| Manage My Account                                                                   |                                                                         |                                                                               |  |  |  |  |  |  |
|                                                                                     |                                                                         |                                                                               |  |  |  |  |  |  |
| Account Number<br>Username<br>Account Balance<br>Case Search Status<br>Account Type | 7702823<br>laneytestaty<br>\$0.00<br>Inactive<br>Upgraded PACER Account |                                                                               |  |  |  |  |  |  |
| Settings Maintenar                                                                  | ce Usage                                                                |                                                                               |  |  |  |  |  |  |
| Update Personal Info                                                                | rmation<br>rmation                                                      | Attorney Admissions / E-File Registration<br>Non-Attorney E-File Registration |  |  |  |  |  |  |

3. Select Court Type and Court.

| In what court do you want to practice?<br>* Required Information                                                                                                    |               |                                     |             |        |        |  |  |  |
|----------------------------------------------------------------------------------------------------|---------------|-------------------------------------|-------------|--------|--------|--|--|--|
| Court Type *                                                                                                    |               | U.S. /                              | Appellate C | ourts  | $\sim$ |  |  |  |
| Court *                                                                                                    |               | U.S. Court Of Appeals, Fifth Circ 🗸 |             |        |        |  |  |  |
| <b>Note:</b> Centralized attorney admissions and e-file registration are currently not available for all courts. If you do not see a court listed, please visit that court's website. To find more information on all courts, visit the <u>Court CM/ECF Lookup page</u> . |               |                                     |             |        |        |  |  |  |
|                                                                                                    | $\rightarrow$ | Next                                | Reset       | Cancel |        |  |  |  |

4. Review local policies and procedures. When done, click 'Pro Hac Vice' and complete all requested information.

#### What would you like to apply/register for?

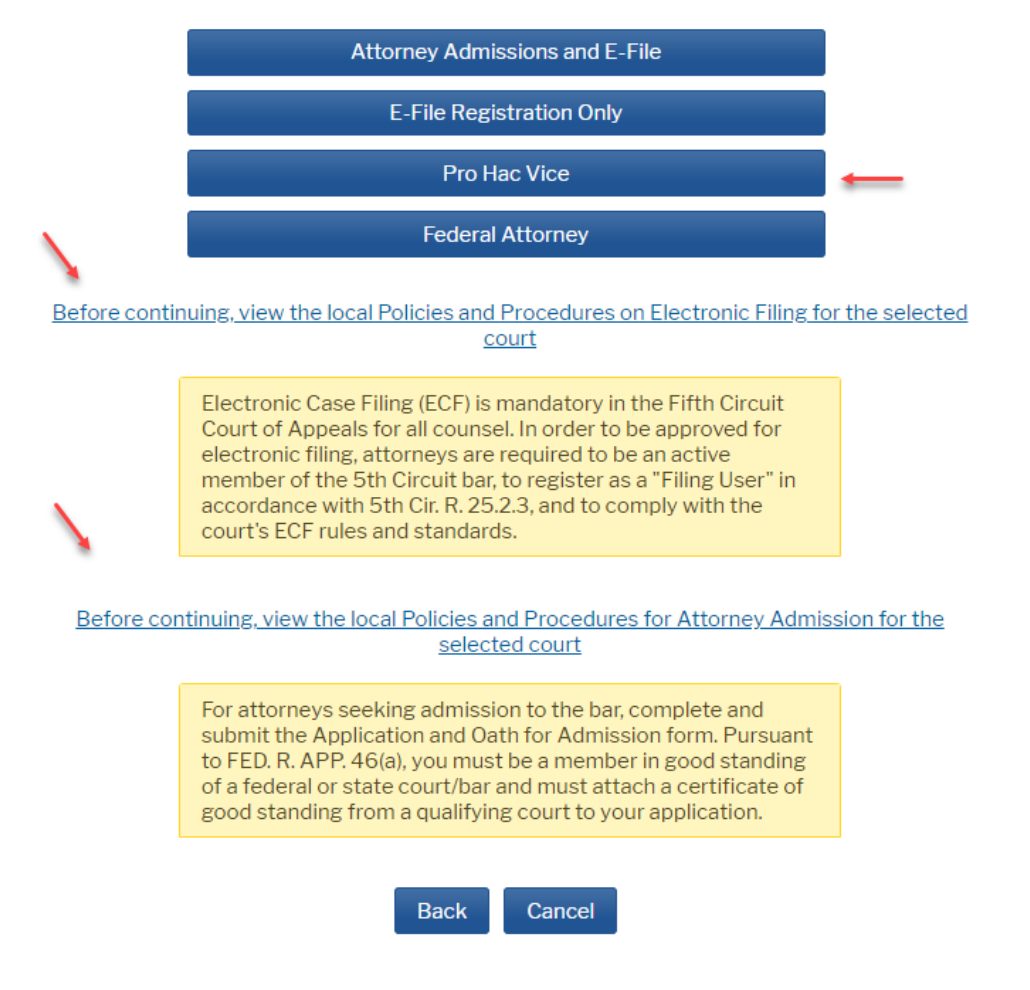

# III. Attorneys with a Legacy Pacer account and a 5<sup>th</sup> Circuit E-Filing Account

1. You must Upgrade your Pacer account.

Log in to your Pacer account at https://pacer.psc.uscourts.gov/pscof/login.jsf

If you don't remember your login credentials, you can retrieve them here:

Retrieve PACER login: https://pacer.psc.uscourts.gov/pscof/forgotUserName.jsf

Retrieve PACER password: https://pacer.psc.uscourts.gov/pscof/forgotPassword.jsf

- 2. Click the Maintenance tab and select 'Update Personal Information'. Complete all requested information.
- 3. After upgrading your Pacer account, you must link it to your 5<sup>th</sup> Circuit e-filing account.

To link your accounts, you must know your 5th Circuit login/password. If you don't remember your login credentials, you can retrieve them here:

Retrieve your CM/ECF login or password: <u>https://www.pacer.gov/psco/cgi-bin/cmecf/ea-reqpswd.pl</u>

When you are ready to link your accounts, follow the steps below:

- a. Be sure that you are logged out of PACER completely and close your browser.
- b. Open your browser and go to the ECF website for the 5th Circuit.
- c. Click the CM/ECF Document Filing System link. At the login screen, log in with your upgraded PACER account credentials.
- d. Click Link My Filer Account to My PACER Account.
- e. Enter your old e-filing CM/ECF login and password to link your accounts.
- 4. From this point forward, use your upgraded PACER account credentials to log in to file in any NextGen CM/ECF court.

# IV. Attorneys that do not have either a Pacer account nor a $5^{\text{th}}$ Circuit E-Filing account

- 1. Register at Pacer: <u>https://pacer.psc.uscourts.gov/pscof/regWizard.jsf</u>
- 2. Follow steps 2. through 4. in <u>section II above</u>.